# RCEMI計畫工讀生線上聘任流程

1. 至臺師大人事室聘案系統(<u>https://pms.itc.ntnu.edu.tw/PlanApp/</u>) 點選「校外人員第一次使用,請按此填寫基本資料」

| 臺灣師範大學產學合作計畫人員管理系統-申請端                                                                                                    |
|----------------------------------------------------------------------------------------------------|
| <ul> <li>○ 校內教師、職員、學生(請以校務行政入口網帳密登入)</li> <li>○ 校外人員(請以當初所填的個人email為帳號,並輸入當時設定的密碼)</li> <li>帳 號:</li> <li>密 碼:</li> <li>登入</li> <li>忘記密碼(校外人員)</li> <li>校外人員第一次使用,請按此填寫基本資料</li> </ul> |
| 注意事項                                                                                                    |
| 此系統提供產學合作聘任。                                                                                                    |
| 產學合作部份,目前僅開放以下受聘類別使用:                                                                                                    |
| <ul> <li>計畫主持人(主持人、協同主持人)</li> <li>(僅供未經計畫委辦單位核定之計畫主持人、協同主持人及共同主持人申請。<br/>業經計畫委辦單位核定者,毋須申請。)</li> <li>專任助理</li> <li>論文研究學習型兼任助理</li> <li>僱傭型兼任助理</li> <li>臨時工</li> </ul>               |
| 行政學習兼任助理、行政學習臨時工請以紙本填送<br>紙本網址:紙本提聘單下載網址                                                                                                    |

#### 2. 填寫基本資料

| 國立臺灣師範大學建教合作管理系統                                                                                              |
|----------------------------------------------------------------------------------------------------|
| 讀填寫個人基本資料                                                                                                    |
| * 中文姓名: * 身分遵字號/周<br>室證號碼:<br>若無中文姓名者, 讀輸入英文姓名                                                                |
| *吴文徳: "吴文卷:<br>中文姓名英譯 · 会與名之封請用" -" 隔閣 · 例如:唐<br>家妮TANG, JIA-NI · 散建果烷OU YANG, JIA-NI ; 切勿<br>填寫TANG, EMILY · |
| * 性別: 〇 男 〇 女 * 是否為本國 ⑧ 是 〇 否<br>人:                                                                           |
| * 國籍一: TVVN 臺唱,中華民國 》 國籍二: 上傳大願語: 進環檔案   朱鐺何傷案<br>*出生日期: 例:民國80年3月21日,輸入0800321,外籍人士議輸入西元年月日,例:1970/01/29。    |
| 耕公室電話: ₩結電話: * <b>手機號碼:</b><br>例:07-99999999 例:07-99999999 例:0989123456                                       |
| * E-MAIL: 註:若身份為权內學主、权外人員時使用。                                                                                 |
| 預設本校帳號:                                                                                                    |

3. 勾選「我同意以上之內容」, 並點按「儲存」

| 辦公室電話:                      | 聯絡電話:                    |                             | *手機號碼:                 |       |
|-----------------------------|--------------------------|-----------------------------|------------------------|-------|
| 例:07-                       | 99999999 例:07-9          | 99999999                    | 例:09891                | 23456 |
| * F-MAIL -                  |                          | 若身份為校內學生                    | 、校外人員時使用               |       |
| E MAIL .                    |                          |                             |                        |       |
| 預設本校帳號:                     | @ntnu.edu.tw             |                             |                        |       |
| 可填入聘任                       | 王後,預計於本校使用的帳號名稱,         | , 系統將會予以保                   | 留。                     |       |
| * 戶籍地址:                     |                          |                             |                        |       |
| * 通訊處地址 🔲 同戶巢               | 自地址                      |                             |                        |       |
| *原住民身分 0 非原住                | :民族 ▼ 原住民族別:             | ~                           |                        |       |
| 別:                          |                          |                             |                        |       |
| * 身心障礙類                     | ➤ 身心障礙等級:                | ~                           |                        |       |
| 况U:                         |                          |                             |                        |       |
| 密碼設定:                       | 註:若身份為校夕                 | 外人員時使用                      |                        |       |
| 請再輸入一次密                     |                          |                             |                        |       |
| 44.4月日                      |                          |                             |                        |       |
| 條約規則<br>木 系統 之個人 路約 備 供 作 J | X. 華人南容割谷田 大桥救道空朝        | 雪際使田個人容料                    | (2) 端注 之相關             |       |
| 規定謹慎辦理。                     | 〃ᆇ୵ୣ୰ୣଢ଼୲୶ଌ୵ଽ୵୷୷୳୲ୡ୲୶ଅୢ୳ | 19.09 <i>0</i> 2721971,g179 | TUN RME72A 22 1 E 1981 |       |
| ,                           |                          |                             |                        |       |
| ▲ 我同意以上之內容                  |                          | _                           |                        |       |
|                             |                          | 儲存                          |                        |       |
|                             |                          |                             |                        |       |
|                             |                          |                             |                        |       |

4. 填寫學歷(若為外籍人士須填寫工作許可證起訖日), 點選「新增」即可填寫資料

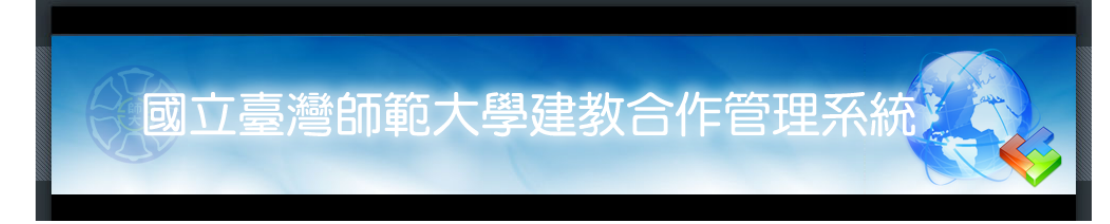

|                                                     | 歷年工作許可證期間(外籍人士才需填寫)                                                                  |
|-----------------------------------------------------|--------------------------------------------------------------------------------------|
| · 操作手冊<br>- 登出                                      | ◎新増 ◎取消新増   ▽儲存   ◎ 刪除   ②重新整理                                                       |
|                                                     | ★許可期間起日(格式民國曆yyymmdd,例1050901) ★ 許可期間返日(格式民國曆yyymmdd,例1050901)                       |
| 產學合作【人事室】<br>·提聘案件填寫                                |                                                                                      |
| ☎可電洽:1308、1307、<br>1294、5983、1285                   |                                                                                      |
| 基本資料輸入區                                             | 4                                                                                    |
| <ul> <li>・個人基本資料填寫</li> <li>・學歴、經歴、工作許可證</li> </ul> |                                                                                      |
| · 相關倫案上傳<br>· 學術倫理課程佐證上傳                            | ●新酒 2 取換新酒 2 取換新酒 2 服件 ● 制漆 で 重新整理 ●新酒 2 取換新酒 2 服务 2 服务 2 服务 2 服务 2 服务 2 服务 2 服务 2 服 |

5. 點選「提聘案件填寫」、「申請新的聘案」

|                                                                    | 國立臺灣師範大學建教合作管理系統                       |   |
|--------------------------------------------------------------------|----------------------------------------|---|
| · 操作手冊                                                             | 計畫類人員聘任作業                              |   |
| <ul> <li>・登出</li> <li>査學合作【人事室】</li> <li>・提聘案件填寫</li> </ul>        | 請選擇您現在要做什麼事? 申請新的聘案 重時簽案進度<br>或<br>茵聘案 |   |
| ▲司要治·1209、1207、                                                    |                                        |   |
| 1294 \ 5983 \ 1285                                                 | 直鉤條件                                   |   |
| ******                                                             | 查詢結果                                   | • |
| 基本算符職人區<br>· 個人基本資料填寫<br>· 學歷、經歷、工作許可證<br>· 相關備案上傳<br>· 學術倫理課程佐證上傳 |                                        |   |

業務面問題請治分機:1308、1307、1294、5983、1285人事室 Copyright © 2010 國立臺灣師範大學

# 6. 點選「臨時工」、「下一步」

| . 揭作手冊                                 | 計畫類人員時任作業                                                                                            |  |
|----------------------------------------|----------------------------------------------------------------------------------------------------|--|
| · 登出                                   |                                                                                                    |  |
| 產學合作【人事室】<br>·提聘案件填寫                   | 請選擇您現在要做什麼事? #發新的購業 或<br>部環案                                                                         |  |
| ☎可爾洽:1308、1307、                        |                                                                                                    |  |
| 1294 · 5983 · 1285                     | 查詢條件                                                                                                 |  |
| 甘士物料酚 ) 叵                              | 查詢結果                                                                                                 |  |
| 至少具付制八陸                                |                                                                                                    |  |
| ·個人基本資料填寫                              | 請先選擇您即將要輸入的跨案中,您的受聘類別                                                                                |  |
| ·學歷、經歷、工作許可證<br>·相關檔案上傳<br>·學術倫理課程佐證上傳 | <ul> <li>◎ 計畫主持人(僅供未經計畫要辦單位核定之計畫主持人、協同主持人及共同主持人申請。業經計畫要辦單位核定<br/>者,每項申請。)</li> <li>◎ 再任助理</li> </ul> |  |
|                                        | ◎ 論文研究學習型兼任助理                                                                                        |  |
|                                        | <ul> <li>● 僅僅型餐任助理</li> <li>● 翻時工</li> </ul>                                                         |  |

#### 7. 請詳閱臨時工聘任注意事項, 特別注意第六點為簽到退控管方式。

#### 勾選「我已詳閱……」,並點按「下一步」

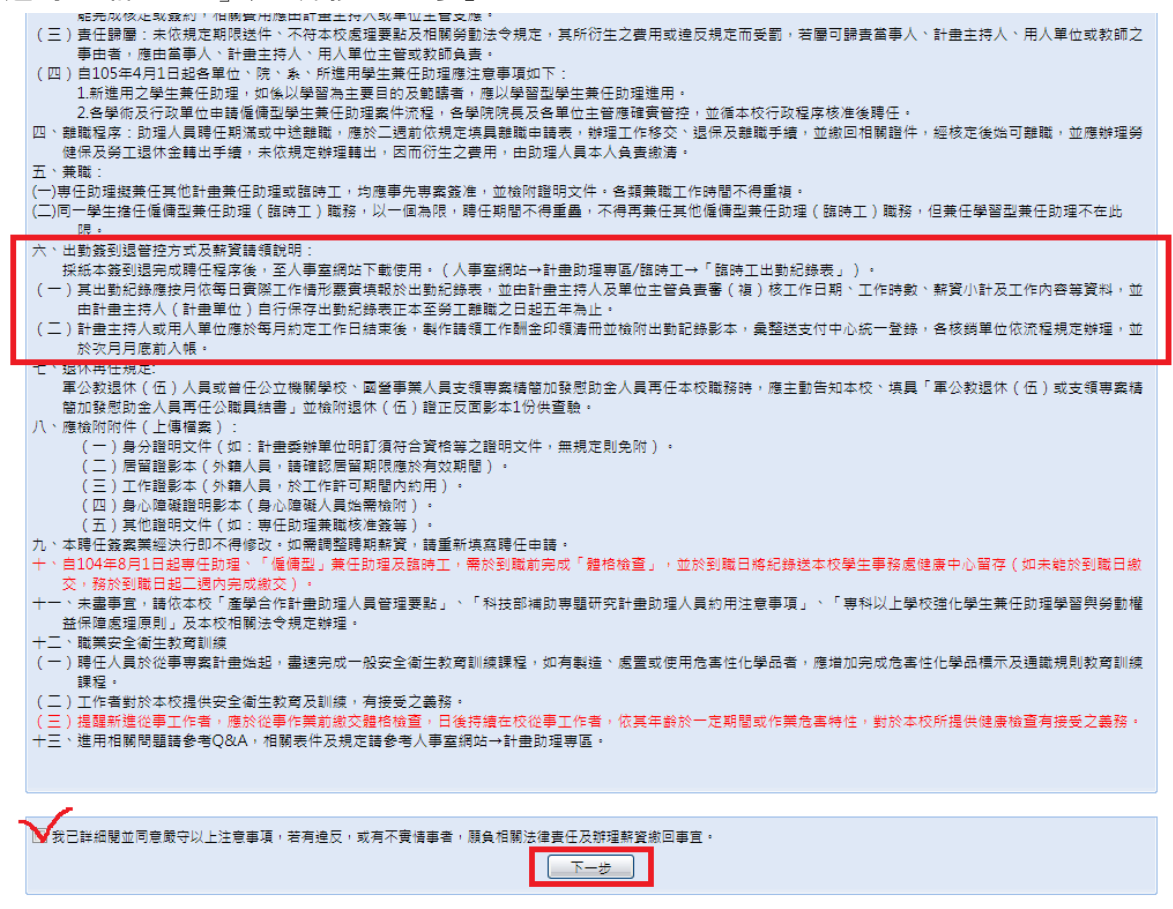

#### 8. 會計編號輸入「111F0122」, 點選「帶出資料」

| 把作業團                                    | 計畫類人員聘任作業                                                                                                    |   |
|-----------------------------------------|----------------------------------------------------------------------------------------------------|---|
| - 畑Fナ町<br>- 登出<br>を学合作【人事室】<br>- 提聘素件項窓 | 請選擇您現在要做什麼事? ###新的聘業 臺灣素電速度 或<br>醫時素                                                                                                    |   |
| ☎可電洽:1308、1307、<br>1204 5002 1205       |                                                                                                    |   |
| 1294 \ 5983 \ 1285                      | <b>查</b> 詢條件                                                                                                    |   |
| 基本資料輸入區                                 | 查詢結果                                                                                                    | • |
| ·個人基本資料填寫                               | 諸先繼擇您即將要輸入的跨葉中,您的受聘類別                                                                                                    |   |
| <ul> <li>・相關檔案上傳</li> </ul>             | 計畫獎                                                                                                    |   |
| · 學術倫理課程佐證上傳                            |                                                                                                    |   |
|                                         |                                                                                                    |   |
|                                         | 動行期程起日: 動行期程返日:                                                                                                    |   |
|                                         | 計畫說記:                                                                                                    |   |
|                                         | 進款百作條件:                                                                                                    |   |
|                                         | <ul> <li>要素考准:包会寄任助理兼職、工作酬金、時任資格</li> <li>本高為等高致准:結約入等或投准文號:</li> <li>・請上傳等或資准公文: </li> <li>- </li> <li>-</li></ul> |   |

| *1                       |                           |                                            |              |                       |
|--------------------------|---------------------------|--------------------------------------------|--------------|-----------------------|
| 計畫業                      |                           |                                            |              | •                     |
|                          |                           |                                            |              |                       |
| ムボー                      |                           |                                            |              |                       |
|                          |                           |                                            |              |                       |
| 請在 > 万直接輸入會<br>自動帶出相關資料。 | 計編號!輸入完成後象統會<br>(有區分大小寫)  |                                            |              |                       |
| 會計編號: 111F012            | 22 常出資料                   |                                            |              |                       |
|                          | */4                       |                                            |              |                       |
| 將與號碼(茲田呈修<br>由系統自動取)     | 《食                        |                                            |              |                       |
| 會計編                      | 號: 111F0122               |                                            |              |                       |
| 主持人姓                     | 名: 劉美慧                    | * 主持人師大Email:                              | lium         | @ntnu.edu.tw          |
| 計畫所屬單位名                  | 稱:雙語教育推動辦公室               |                                            |              |                       |
| 執行期程起                    | 日: 1110601                | 執行期程迄日:                                    | 1121231      |                       |
| 計畫註                      | 12:                       |                                            |              |                       |
| 建教合作機                    | 構: 教育部                    | 科技部計畫編號:                                   |              |                       |
| 計畫名                      | 稱: EMI教學資源中心計畫            |                                            |              |                       |
|                          |                           |                                            |              |                       |
| -                        |                           |                                            |              |                       |
|                          |                           | 含專任助理兼職、工作酬金、聘任資格 —                        |              |                       |
| □ 太宠                     | <b>生車宏務准。 誌論入車安務准</b> →課  |                                            |              | 楼安                    |
|                          | □ 東年助理業務・符合「第年二]          | ·                                          | 明祖武陈陆士,曰「奉任! | 招酬以每日编辑新喜敬10.000元海明。。 |
|                          | ■ 專任助理兼職:其他經本職計           | 要求13共に計量(平度)//加倍に計量/1/2末に<br>重要辦單位専案同意之兼職。 |              |                       |
|                          | □ 工作酬金說明專簽及相關證明:          | 文件                                         |              |                       |
|                          | □ 聘仕貸怕読明要会反相關證明]          | 文件(如嗔、博王擔任專任助埋)                            |              |                       |
|                          |                           |                                            |              |                       |
| 🥅 本案核                    | 定經費項目名稱如非「臨 時 工 」,        | 經費表所列名稱:                                   |              |                       |
| ,該功                      | <b>頁</b> 目名稱經與委辦單位確認, 永屬「 | 臨時工」類別                                     |              |                       |
| 🔲 本人已                    | 領取退休金(若打勾者,請在下方           | 【退休單位】區塊中填入相關資料。                           |              |                       |
| 日安具有                     | 公保身份(應為公私立學校編制内之          | 有給專任教職員、現職公務人員:打勾代:                        | 表我已投公保,不加勞健停 | 民及勞遇)                 |
|                          |                           | 下-步                                        |              |                       |
|                          |                           |                                            |              |                       |

## 9. 計畫資料將會自動帶出, 請直接點按「下一步」

## 10. 點按「新增」, 會跑出一個欄位(如紅框)

| 請在下方的列表中,填入約                | 您的聘期內容。可                                       | 點選【新増】按鈕  | ,即可開始填寫。                              |                                                |                                                |      |                  |        |   |
|-----------------------------|------------------------------------------------|-----------|---------------------------------------|------------------------------------------------|------------------------------------------------|------|------------------|--------|---|
| ◎新増 💿 取消新増 🤤                | 🕽 刪除 🛛 😂 重新整理                                  | ₫         |                                       |                                                |                                                |      |                  |        |   |
| ■ *是否為在學學<br>生              | <b>*</b> 有無其它專職<br>工作                          | 職級等級      | 賓際加保日(事務<br>組人員填寫)                    | 聘期起日<br>(格式<br>YYYMMDD:3<br>碼民國年+2碼月<br>+2碼日;例 | 聘期迄日<br>(格式<br>YYYMMDD:3<br>碼民國年+2碼月<br>+2碼日;例 | 薪資類別 | 每一時間單位<br>給付多少薪水 | 預定每月薪資 |   |
| 1 🔲 請輸入                     | 請輸入                                            | 請輸入       |                                       | 請輸入                                            | 請輸入                                            | 時薪   | 請輸入              | 請輸入    |   |
| 14 4 第1 頁 · 共1]<br>工作内容:    | <u>,                                      </u> |           |                                       |                                                |                                                |      |                  |        |   |
| 退休单位(已退休者才需称                | 県稿)                                            | -         |                                       |                                                |                                                |      |                  |        |   |
| ♥新項 ♥取済新項 ♥                 | 〃 페咏 │ ♥♡ 里莉登┆                                 | ¥         |                                       |                                                |                                                |      |                  |        |   |
| 《 《 第 <mark>1 頁</mark> ,共1] | 頁   🕨 🕅   💝                                    |           |                                       |                                                |                                                |      |                  |        |   |
| 國立臺灣師範大學產學合何                | 作計畫臨時工聘任                                       | 注意事項      |                                       |                                                |                                                |      |                  |        | • |
| ▼ 我已詳細閣並同章勝守以               | (上注章車項,若有)                                     | 違反,或有不審情事 | 【者·曆台相關法律》                            | 書任乃辦理朝容缴回                                      | ]事官。                                           |      |                  |        |   |
|                             |                                                |           | · · · · · · · · · · · · · · · · · · · |                                                |                                                |      |                  |        |   |

📕 暫存) 🗔 送出申請案件 😢 刪除 🖾 列印契約書 🥝 撤案

11. 是否為在學學生:若您為臺師大學生,請選「本校學生」。若非臺師大學生,請選「它校學生」。若非在學學生,請選「否」。

| 請在下  | 在下方的列表中,填入您的聘期內容。可點選【新増】按鈕,即可開始填寫。 |               |      |                    |                                                            |                                                            |      |                  |        |
|------|------------------------------------|---------------|------|--------------------|------------------------------------------------------------|------------------------------------------------------------|------|------------------|--------|
| ③新:  | )新増 🤤 取減新増 🗋 😂 刪除 🛛 🧞 重新整理         |               |      |                    |                                                            |                                                            |      |                  |        |
|      | ] *是否為在學學<br>生                     | ≪有無其它專職<br>□作 | 職級等級 | 實際加保日(事務<br>組人員填寫) | 聘期起日<br>(格式<br>YYYMMDD:3<br>碼民國年+2碼月<br>+2碼日;例<br>1050122) | 聘期迄日<br>(格式<br>YYYMMDD:3<br>碼民國年+2碼月<br>+2碼日;例<br>1050122) | 薪資類別 | 每一時間單位<br>給付多少薪水 | 預定每月薪資 |
| . 🔽  |                                    | 青輸入           | 請輸入  |                    | 請輸入                                                        | 請輸入                                                        | 時薪   | 請輸入              | 請輸入    |
|      | 否<br>是<br>本校學生<br>它校學生             |               |      |                    |                                                            |                                                            |      |                  |        |
| 14 4 | 第 1 頁,共1頁                          | [ ] 🕨 🕅   🍣   |      |                    |                                                            |                                                            |      |                  |        |
|      | 工作內容:                              |               |      |                    |                                                            |                                                            |      |                  |        |

- 12. 有無其他專職工作: 無
- 13. 職級等級: (依照您的學歷選擇)
- 14. 不用填寫實際加保日(由臺師大總務處事務組填寫)
- 15. 聘期起訖日:(每位工讀生有所不同)
- 16. 薪資類別:時薪
- 17. 每一時間單位給付多少薪水:176
- 18. 預定每月薪資:(每位工讀生有所不同)
- 19. 工作內容: (請簡述您的工作內容)

| 请在下方的列表中,填入您的聘期內容。可點選【新増】按鈕,即可開始填寫。 |                                |           |                    |                                                 |                                                 |      |                  |        |
|-------------------------------------|--------------------------------|-----------|--------------------|-------------------------------------------------|-------------------------------------------------|------|------------------|--------|
| ③新増 🤤 取満新増 🌾                        | 🕽 刪除 🛛 🝣 重新整:                  | ₽         |                    |                                                 |                                                 |      |                  |        |
| □ *是否為在學學<br>□ 生                    | *有無其它專職<br>工作                  | 職級等級      | 實際加保日(事務<br>組人員填寫) | 聘期起日<br>(格式<br>YYYIMMDD:3<br>碼民國年+2碼月<br>+2碼日;例 | 聘期迄日<br>(格式<br>YYYIMMDD:3<br>碼民國年+2碼月<br>+2碼日;例 | 薪資類別 | 每一時間單位<br>給付多少薪水 | 預定每月薪資 |
| 1 🔽 它校學生                            | <u></u>                        | 高中畢       |                    | 1120801                                         | 1121031                                         | 時薪   | 176              | 1760   |
| 14 4 第 1 頁 · 共1<br>工作內容: 協助O        | 頁 ▶ ▶ <b>▶ ⋧</b><br>0大學000老師EM | 教師社群事宜    |                    |                                                 |                                                 |      |                  |        |
| 退休單位(已退休者才需                         | 填寫)                            |           |                    |                                                 |                                                 |      |                  |        |
| ◎新増 🝚 取消新増 🕻                        | 🕽 刪除 🛛 췮 重新整3                  | 2         |                    |                                                 |                                                 |      |                  |        |
| □ 退休機關名稱 ↓ 4 第 1 頁,共1               | 頁   ▶ ▶   🖓                    |           |                    |                                                 |                                                 |      |                  |        |
| 國立臺灣師範大學產學合                         | 作計畫臨時工聘任                       | 注意事項      |                    |                                                 |                                                 |      |                  |        |
| ☑ 我已詳細閱並同意嚴守」                       | 以上注意事項,若有                      | 違反,或有不實情事 | ē者,願負相關法律:         | 責任及辦理薪資繳回                                       | 事宜・                                             |      |                  |        |

20. 點按「送出申請案件」, 即完成聘案申請。

| ¢        |               |               | 的列表中,基人                                                             |                                     | WHAT FUILTRY 10(3)        | t,即可開始填寫。                                                              |                                                            |                                                            |      |                  |        |
|----------|---------------|---------------|---------------------------------------------------------------------|-------------------------------------|---------------------------|------------------------------------------------------------------------|------------------------------------------------------------|------------------------------------------------------------|------|------------------|--------|
| Г        | )新:           | 増(            | 🖨 取消新増 丨 🧲                                                          | 🕽 刪除 🛛 🖑 重新整                        | ⊞                         |                                                                        |                                                            |                                                            |      |                  |        |
|          |               | *             | 《是否為在學學<br>E                                                        | *有無其它專職<br>工作                       | 職級等級                      | 實際加保日(事務<br>組人員填寫)                                                     | 聘期起日<br>(格式<br>YYYMMDD:3<br>碼民國年+2碼月<br>+2碼日;例<br>1050122) | 聘期迄日<br>(格式<br>YYYMMDD:3<br>碼民國年+2碼月<br>+2碼日;例<br>1050122) | 薪資類別 | 每一時間單位<br>給付多少薪水 | 預定每月薪資 |
|          | 1 🔽           | 1 E           | 2校學生                                                                | <b>#</b>                            | 高中畢                       |                                                                        | 1120801                                                    | 1121031                                                    | 時薪   | 176              | 1760   |
|          | 4 4           | 1   1<br>T    | 第 1 頁,共1                                                            | 頁 ▶ 월 <b>@</b><br>0大學000老師EM        | □救師社群事宜                   |                                                                        |                                                            |                                                            |      |                  |        |
| 18       | 休留            | 1 11-1        |                                                                     | 传安 )                                |                           |                                                                        |                                                            |                                                            |      |                  |        |
| 12       | ₩₽            | чш (<br>+== ( |                                                                     | 供焉)<br>●■除   ◇●壬前乾                  | <b>#</b>                  |                                                                        |                                                            |                                                            |      |                  |        |
|          |               | /日<br>】 退     | ● 取潟新増<br>■ 取潟新増<br>■ 取潟新増<br>■ ■ ■ ■ ■ ■ ■ ■ ■ ■ ■ ■ ■ ■ ■ ■ ■ ■ ■ | 一 同 は 「 心 主 利 置。                    | ε.<br>                    |                                                                        |                                                            |                                                            |      |                  |        |
|          |               |               |                                                                     |                                     |                           |                                                                        |                                                            |                                                            |      |                  |        |
| ŀ        | 4 4           | 1   1         | 第 <mark>1 頁</mark> ,共1                                              | 頁   🕨 🕅   🧶                         |                           |                                                                        |                                                            |                                                            |      |                  |        |
| 國        | 立章            | 灣的            | 而範大學產學合                                                             | 作計畫臨時工聘任                            | 注意事項                      |                                                                        |                                                            |                                                            |      |                  |        |
|          |               |               |                                                                     |                                     |                           |                                                                        |                                                            |                                                            |      |                  |        |
|          |               |               |                                                                     |                                     |                           |                                                                        |                                                            |                                                            |      |                  |        |
| <b>V</b> | 我⊟            | 日詳約           | 細閱並同意嚴守以                                                            | 以上注意事項,若有                           | 違反,或有不實情調                 | [者,願負相關法律]                                                             | 責任及辦理薪資繳回                                                  | ]事宜。                                                       |      |                  |        |
|          | 抜⊟            | 日詳約           | 細關並同意嚴守以                                                            | 以上注意事項,若有                           | 違反,或有不實情調                 | 事者,願負相關法律;<br>穿                                                        | 責任及辦理解資繳回<br>1                                             | 『事宜・<br>印契約書』 🧭 撤業                                         | ]    |                  |        |
| 1.       |               | 3詳網           | <sup>細腸並同意嚴守以</sup><br>專身分證                                         | <sub>以上注意事項</sub> ,若有<br>正反面。       | 違反,或有不實情朝<br>【 <b>』</b> 哲 | 事者, 顏負相關法律<br>孕 []@送出申請案作                                              | 責任及辦理解資繳回<br>1] <mark>② 刪除</mark> (二列                      | 1事宜・<br>印契約書) 🥝 激素                                         | ]    |                  |        |
| 1.       | ية الم<br>الم |               | <sup>田観並同意殿守以</sup><br>專身分證                                         | AL注意事項 <sup>,若有</sup><br>正反面。<br>或立 |                           | <sup>■書,願負相關法律</sup><br>■<br>■ <sup>■</sup> <sup>■</sup> 送出申購案件<br>範大學 |                                                            |                                                            | 里系統  |                  |        |

| 2011                                                                | 煤安堆油                     | 檔案上傳 | 刪除       |
|---------------------------------------------------------------------|--------------------------|------|----------|
| · 료山                                                                | - 身分證                    | 下載   | 刪除       |
|                                                                     | 身分證                      | 下載   | 刪除       |
| 崔學合作【人事室】                                                           | 經歷證明文件 ✔                 | 下載   | 已塞核,不得删除 |
| ·提聘案件填寫                                                             | 經歷證明文件 ✔                 | 下戦   | 刪除       |
| 1294、5983、1285                                                      | 新増一筆上傳資料                 |      |          |
| 1004 - 5092 - 1095                                                  | 新博 <b>二等</b> 上傳 落到       |      |          |
| 1294 \ 5983 \ 1285                                                  | 新増一筆上傳資料                 |      |          |
| .294、5983、1285<br>美本資利輸入區                                           | 新増一筆上傳資料                 |      |          |
| 294、5983、1285<br>基本資料輸入區                                            | 新 増 一 筆 上 傳 資 科<br>(櫃 存) |      |          |
| 294、5983、1285<br>基本資料輸入區<br>• 個人基本資料填落                              | 新增一筆上傳資料                 |      |          |
| 294、5983、1285<br>基本資料輸入區<br>個人基本資料填高<br>學屋、經歷、工作許可證                 | 新 <u>油一華上傳資料</u><br>體存   |      |          |
| 294、5983、1285<br>基本資料輸入區<br>・ 個人基本資料填落<br>・ 學歷、經歷、工作許可證<br>- 相關價鑑上傳 | 新油一重上傳覽利<br>體存           |      |          |

業務面問題請洽分機:1308、1307、1294、5983、1285人事室 Copyright © 2010 國立臺灣師範大學

\* <mark>請隨時留意您的電子信箱</mark>, 是否遭到退件。若有退件, <mark>請詳讀退件原因</mark>, 將資料補正並重新 送出。

\*請一併參考「產學合作人員管理系統操作手冊」,若仍有聘案系統填寫問題,請聯繫臺師大 EMI教學資源中心,教師社群承辦人蔡旻諭專案經理。電話:02-7749-5904

# 如何查詢聘案進度

1. 點按「提聘案件填寫」

|                                                           | 國立臺灣師範大學建教合作管理系統                                                                                  |
|-----------------------------------------------------------|---------------------------------------------------------------------------------------------------|
| - 操作手冊                                                    |                                                                                                   |
| - 登出                                                      |                                                                                                   |
| 產學合作【人事室】<br>・提聘案件填寫<br>☎可電洽:1308、1307、<br>1294、5983、1285 | 請選擇您現在要做什麼事?                                                                                      |
| 基本資料輸入區                                                   |                                                                                                   |
| ·個人基本資料填寫                                                 |                                                                                                   |
| · 學歷、經歷、工作許可證                                             |                                                                                                   |
| <ul> <li>· 相關福案上傳</li> <li>· 醫術倫理理程佐證上備</li> </ul>        |                                                                                                   |
| 子响而在外住住世上侵                                                |                                                                                                   |
|                                                           | 教學助理業務面問題請治分機:1887教發中心 - 產學業務面問題請治分機:1286人事室 - 糸統損作問題請治分機:5568資訊中心 -<br>Copyright © 2010 國立臺灣師範大學 |

2. 點按「查詢簽案進度」, 再直接點「查詢」

|                                                             | 國立臺灣師範大學建教合作管理系統                                                                                       |
|-------------------------------------------------------------|----------------------------------------------------------------------------------------------------|
| - 操作手冊                                                      | 計畫類人員聘任作業                                                                                              |
| <ul> <li>查出</li> <li>產學合作【人事室】</li> <li>- 揭聘素件填寫</li> </ul> | 請選擇您現在要做什麼事? 申請新的聘素 <sup>童說褒素進度</sup> 或<br>或<br>醫聘案                                                    |
| ☎可電洽:1308、1307、                                             |                                                                                                    |
| 1294 ` 5983 ` 1285                                          | · 查詢條件                                                                                                 |
| 基本資料輸入區<br>•個人基本資料填寫<br>•學歷、經歷、工作許可證                        | 計畫案編號((次內會計室): 科技部計畫編號: 導朝起日: 聘期起日: 聘期起日: 聘期起日:<br>計畫案名稱:<br>重美的 · · · · · · · · · · · · · · · · · · · |
| ・相關檔案上傳<br>・學術倫理課程佐證上傳                                      | 查詢結果                                                                                                   |
|                                                             |                                                                                                    |

業務面問題請治分機:1308、1307、1294、5983、1285人事室 Copyright © 2010 國立臺灣師範大學

#### 3. 查詢結果, 滑鼠點擊兩下, 即可查詢聘案進度

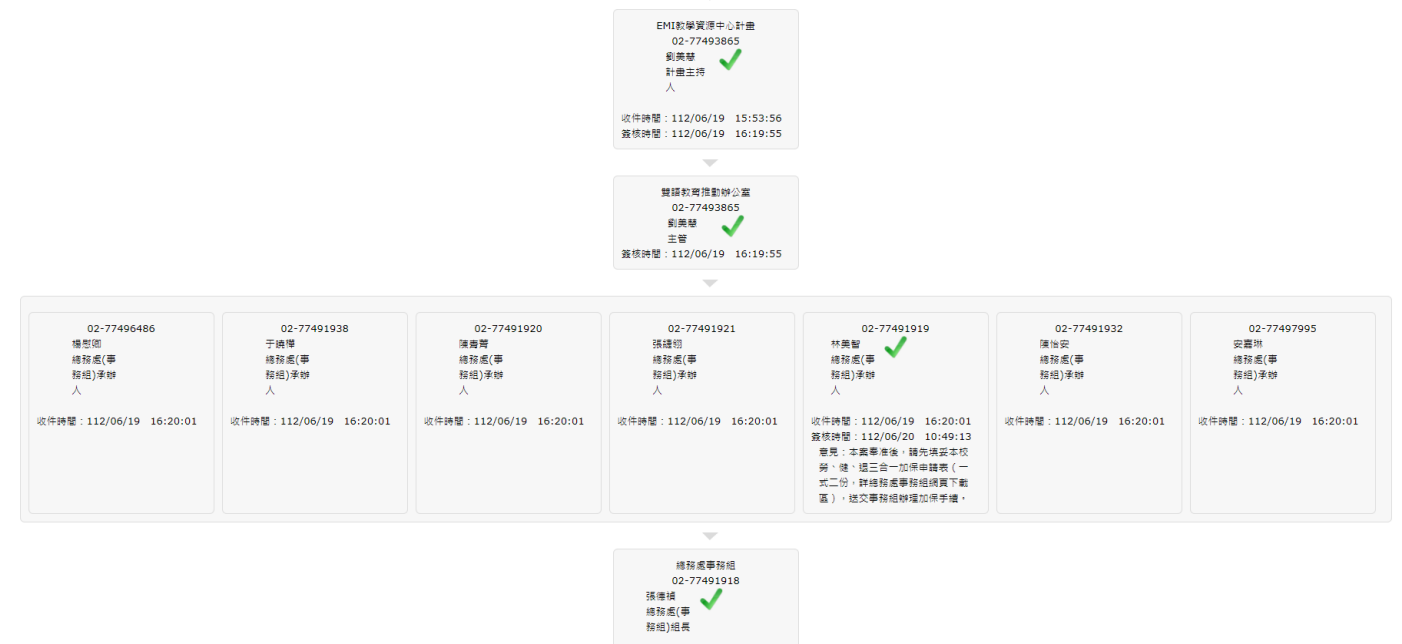

收件時間:112/06/20 10:49:16

聘案進度會以藍色閃爍作為標示,再請留意自己的聘案進度,並適時回報給臺師大EMI教學資源中心教師社群承辦人蔡旻諭專案經理。電話:02-7749-5904

4. 確認聘案流程都結束, 會收到「列印契約書」的信件通知。

V

| 我已詳細閱並同意戰守以上注意事項,若有違反,或有不實情事者,願負相關法律責任及辦理驗資繳回事宜。                                                     |  |  |  |  |
|----------------------------------------------------------------------------------------------------|--|--|--|--|
| ▶ 曹存 → 送出申請案件 🤇                                                                                      |  |  |  |  |
|                                                                                                    |  |  |  |  |
| EMI教學資源中心計畫<br>02-77493865<br>劉美慧<br>計畫主持<br>人<br>收件時間:112/06/15 14:46:58<br>簽核時間:112/06/16 13:57:13 |  |  |  |  |
|                                                                                                    |  |  |  |  |
| 雙語軟弯推動辦公室<br>02-77493865<br>劉美琴<br>主管<br>釜核時間:112/06/16 13:57:13                                     |  |  |  |  |

5. 請列印一式三份契約書並於「乙方」(紅框處)簽名(請簽工讀生本人的名字), 再將三份契約 書正本郵寄至「106 台北市大安區和平東路一段 162 號(文學院樸 104 室)國立臺灣師範大學 EMI教學資源中心 蔡旻諭收」。

十五、本契約書未盡事宜,依「科技部補助專題研究計畫助理人員約用注意事項」、「國立 臺灣師範大學產學合作計畫助理人員管理要點;及本校相關法令規定辦理。 十六、本契約經雙方同意,得以書面隨時修訂,如遇法令修正及其他未盡事宜,甲方得依有 關法令規定辦理。 十七、本契約書一式三份,由甲、乙方及計畫主持人(或單位主管)各執乙份。 十八、甲乙雙方因本契約發生訴訟時,同意以甲方所在地之管轄法院為第一審管轄法院。 (以下空白) 立契約人 ( 簽名 ) 7. 方 甲 方:國立臺灣師範大學 身分證字號: 代表人:校長 吴 īF 2. (無中華民國身分證者,請填統一證號) 校長 光 正 ( 戶籍地址:510 地 址:臺北市大安區和平東路一段162號 甲方代理人簽章:♥ ☆ 案劉美蒜 聯絡電話:、 (計畫主持人或單位目層2 6 2023 ( 簽名 ) 法定代理人: 連絡電話: 聯絡地址:

6. 待教師社群承辦人將三份契約書蓋章與用印, 並掃描契約書, 會再回寄掃描檔案給工讀生 聯繫窗口的電子郵件。

\* <mark>請隨時留意您的電子信箱</mark>, 是否遭到退件。若有退件, <mark>請詳讀退件原因</mark>, 將資料補正並重新 送出。

\*請一併參考「產學合作人員管理系統操作手冊」,若仍有聘案系統填寫問題,請聯繫臺師大 EMI教學資源中心,教師社群承辦人蔡旻諭專案經理。電話:02-7749-5904